Gentile studente,

# La domanda di riconoscimento della pregressa carriera si effettua direttamente dal portale studente

Seguire i seguenti passaggi nell'ordine indicato:

- 1. Accedere al Portale Studenti con le proprie credenziali
- 2. Immatricolazioni e Test d'ingresso
- 3. Corsi di laurea triennali e ciclo unico
- 4. Valutazione preventiva della carriera pregressa
- 5. Selezionare: Domanda di nuova abbreviazione
- 6. Altre azioni (nuova domanda)
- 7. Seleziona il corso di studi corrispondente
- 8. Nella schermata relativa alla valutazione preventiva della carriera pregressa compilare le voci di interesse

## Iscrizioni

|   |                 | homes                                                                                                    |                |  |  |
|---|-----------------|----------------------------------------------------------------------------------------------------|----------------|--|--|
|   |                 |                                                                                                    |                |  |  |
|   |                 |                                                                                                    | Alone second - |  |  |
|   | Anno accademico | Detagl                                                                                                    |                |  |  |
|   | 2017/2018       | BNDD, (SD.) - CONCERSIO II MAINSENIC PER NUMERIC OHUSO - STUDENTI D'ALVINI, CORS DI STUDIO PERIONI OS<br>Innerent Issue conto a comon |                |  |  |
|   | 2017/2018       | 199 - COOMINAMINA E PROTES CEBUTINAA<br>Inancesisi Sacar Sata da Camana                                                               |                |  |  |
| • | 2018/2019       | L99 - COCHTANTINA E FOCTES LEBITORIA<br>Interventi satu teta do catava                                                                |                |  |  |
| • | 2019/2020       | 1.99 - COOMINAMINA E FOOTES CERTINAA<br>Isaacoori facul chan o catava                                                                 |                |  |  |
| • | 2020/2021       | L99 - COOMDAMTAR E FOOTES DEBUTARA<br>Interventi sultu stato o catava                                                                 |                |  |  |
|   | 2021/2022       | L99 - COOMTINITINA E FROTES LEBITIVAN<br>Interventi Salut Vitu D Calima                                                               |                |  |  |
|   | 2022/2023       | E5114-002X10X104 ** 555096 2023<br>Intelosificati Stato a cellula                                                                     |                |  |  |
| • | 2022/2023       | LOP - COCHTANTIA L'ACUTE CONTAA<br>Interest Socie van de comm                                                                         |                |  |  |
|   | 2023/2024       | 30 - MECKIN CHEMICAN<br>Interfailer to be come                                                                                        |                |  |  |
|   |                 |                                                                                                    |                |  |  |
|   |                 | Tani da se se se se se se se se se se se se se                                                                                        |                |  |  |

#### Esame

| ← | 1                                                     |                                                                       | Dichiarazione di esame già sostenuto                                           |                                                                                                   | ×          |                   |           |      |
|---|-------------------------------------------------------|-----------------------------------------------------------------------|--------------------------------------------------------------------------------|---------------------------------------------------------------------------------------------------|------------|-------------------|-----------|------|
|   |                                                       | UNIVERSITÀ DEGLI STUDI DI CATANIA                                     | Dati principali dell'esame                                                     |                                                                                                   |            |                   |           |      |
|   | 2020/2021                                             | L99 - ODONTOIATRIA E PROTESI DEN<br>UNIVERSITÀ DEGLI STUDI DI CATANIA | Data del sostenimento (ee/mm/aaaa es. 01/12/2019)                              |                                                                                                   |            |                   |           |      |
|   | 2021/2022                                             | L99 - ODONTOIATRIA E PROTESI DEN<br>UNIVERSITÀ DEGLI STUDI DI CATANIA | gg / mm / aaaa                                                                 | Ċ                                                                                                 |            |                   |           |      |
| D | 2022/2023                                             | ES114 - ODONTOIATRA - 1* SESSION<br>UNIVERSITÀ DEGLI STUDI DI CATANIA | Anno accademico (xxxx/yyyy es. 2013/2014)*<br>Anno accademico del sostenimento |                                                                                                   | -          |                   |           |      |
|   | 2022/2023                                             | L99 - ODONTOIATRIA E PROTESI DEN<br>Università degli studi di catania | Denominazione dell'esame sostenuto <sup>®</sup><br>Denominazione               |                                                                                                   |            |                   |           |      |
| D | 2023/2024                                             | 33D - MEDICINA E CHIRURGIA<br>UNIVERSITÀ DEGLI STUDI DI CATANIA       | Programma                                                                      |                                                                                                   |            |                   |           |      |
|   |                                                       |                                                                       | Inserisci testo                                                                |                                                                                                   |            |                   |           |      |
|   |                                                       |                                                                       |                                                                                | h                                                                                                 | <i>"</i> . |                   |           |      |
|   |                                                       |                                                                       | — I campi con il simbolo <sup>*</sup> sono obbligatori                         |                                                                                                   |            |                   |           |      |
|   |                                                       |                                                                       | ·                                                                              |                                                                                                   | _          |                   |           | ALTE |
|   | Esame                                                 |                                                                       | Voto finale o esito                                                            |                                                                                                   | - 1        | Crediti/Annualità | Voto      |      |
|   | TEST ATTITUDINALI<br>08/09/2017 (A/A 2017/2018)       |                                                                       |                                                                                | Attivare se l'esame non prevede voto numerico ma<br>la sola idoneità, giudizio o voto in decimale |            | O ANNI            | 3000/5000 |      |
|   | BIOLOGIA APPLICATA<br>02/02/2018 (A/A 2017/2018)      |                                                                       | Voto"<br>/                                                                     |                                                                                                   | -          | 9 CFU             | 30/30     |      |
|   | FISICA APPLICATA<br>08/02/2018 (A/A 2017/2018)        |                                                                       |                                                                                | Lode                                                                                              |            | 6 CFU             | 22/30     |      |
|   | CHIMICA MEDICA E PSICOL<br>09/02/2018 (A/A 2017/2018) | LOGIA                                                                 |                                                                                | Elimina Ok                                                                                        |            | 8 CFU             | 30/30     |      |

## esami

|   | Exame                                                           | Crediti/Annualità | Voto       |
|---|-----------------------------------------------------------------|-------------------|------------|
|   | TEST ATTITUONALI<br>Receipton yaa 2011/00/18                    | O ANNI            | 3000/5000  |
|   | BICLC01AAPPLCATA<br>CARL2019/j4.2011/0018                       | 9 CFU             | 30/30      |
| ۵ | FSICA.MP1LCNA<br>GM2203918/4.2011/0018                          | 6 CFU             | 22/30      |
| ۵ | CHMICA MEDICA E PSICILOSIA<br>emplazonejma zeni raznej          | 8 CFU             | 30/30      |
| • | STLOGA<br>04/03/2019/04/2011/0018                               | 7 CFU             | 30/30      |
| ۵ | CLIMETODOLOGA SCIENTFICA ELINGUISTICA<br>2006/2019/04.2011/2019 | 16 CFU            | 28/30      |
|   | ANTOMA<br>No Distance A Marcolana                               | 12 CFU            | 30/30 LODE |

# STUDENTI CON CARRIERA PREGRESSA PRESSO UN ALTRO ATENEO

La compilazione dei riquadri ISCRIZIONI e ESAMI SOSTENUTI è a cura dello studente.

Ad esempio uno studente che nell'a.a. 2020/2021 era iscritto alla Libera Università della Sicilia Centrale "KORE" sede Enna CdL in Medicina e chirurgia deve indicare Università, corso di laurea e insegnamenti.

I **programmi** di ciascun insegnamento devono essere preparati in singoli file in formato PDF nominati con il proprio COGNOME, NOME, DENOMINAZIONE DELL'INSEGNAMENTO.

| $\leftarrow \rightarrow \cdot$ | 🗈 🤟 🖉 Doc 🔹 ROSSI MARIO MEDICINA E CHIRIRGIA PROGRAMI | MI ESAMI SOSTENUTI Tecniche di fisiop 🗸 🗸 | Cerca in ROSSI MARIO MEDICINA E |  |
|--------------------------------|-------------------------------------------------------|-------------------------------------------|---------------------------------|--|
| ***                            | lome ^                                                | ETTIVE                                    | 1 elemento                      |  |
|                                |                                                       |                                           |                                 |  |
|                                |                                                       |                                           |                                 |  |
|                                |                                                       |                                           |                                 |  |
| c                              |                                                       |                                           |                                 |  |
| ↓<br>■                         |                                                       |                                           |                                 |  |
| 199                            |                                                       |                                           |                                 |  |

E' importante allegare <mark>tutti i programmi</mark> e <mark>l'autocertificazione della carriera</mark> (con documento di riconoscimento) nella quale sono stati sostenuti gli esami per i quali si richiede la convalida ed infine dare CONFERMA